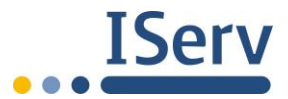

# Erste Schritte mit IServ für Schüler in der Plattform: https://schulen-givb.de

#### 1. Nutzungsvereinbarung

- Liebe Eltern, lesen Sie die Nutzungsordnung für IServ bitte mit Ihrem Kind aufmerksam durch und unterschreiben Sie diese anschließend.
- Die unterschriebene Einwilligung bitte beim Klassenlehrer abgeben bzw. zusenden, andernfalls wird der IServ-Account des Schülers deaktiviert.

## 2. Erster Login und Passwort neu setzen

- Online auf IServ-Oberfläche einloggen: Browser (z.B. Edge/Firefox/Chrome) öffnen und www.schulen-givb.de aufrufen (Empfehlung: Link als Lesezeichen speichern!)
- Bei Account den mitgeteilten Benutzernamen eingeben
- Bei Passwort das mitgeteilte Passwort eingeben
- nach erfolgreichem Login erscheint die sogenannte "IDesk"- Oberfläche
- Passwort ändern: auf den eigenen Namen links klicken -> Profil -> Passwort
- Sicheres Passwort (mindestens 8 Zeichen aus Groß- und Kleinbuchstaben, Ziffern und Sonderzeichen) verwenden: Vorschlag ein "Passsatz" z.B. "Jeden Sonntag gehe ich 100 Bahnen schwimmen!" = "JSgi100Bs!"

## 3. App auf Smartphone/Tablet

- Für den Zugriff auf IServ mittels Mobilgerät (Smartphone, Tablet) existiert auch eine App (siehe App Store oder Google Play oder Kasten "IServ-App" oben rechts auf IDesk nach erfolgreichem Login).
- Achtung hier erfolgt die Anmeldung mit der E-Mailadresse: Account: vorname.nachname@schulen-givb.de Passwort: <entsprechend>

#### 4. E-Mail

- Jeder Schüler hat ein eigenes IServ-Postfach mit folgender E-Mail-Adresse: vorname.nachname@schulen-givb.de
- Hier können E-Mails erstellt und schulintern versendet werden. Es ist möglich Anhänge hochzuladen und den Text zu formatieren (rechts unten mit "Formatiert").
- Es besteht über die Einstellungen -> Ordner verwalten die Option, eigene Ordner zu erstellen oder zu löschen.

#### 5. Kalender (Termine, Klausuren etc.)

- Jeder Schüler kann auf einen Kalender mit den Ansichten Tag, Woche, Monat, Terminübersicht (oben rechts), den "Heute"-Button (oben links) und die Suchleiste zugreifen und diesen Kalender nutzen.
- Einzelne Kalender kann man ein- und ausblenden (unter "Kalender" entweder rechts oder ganz unten): eigener Kalender (eigener Name), Öffentlich, Ferien & Feiertage, Klausuren etc.
- Die Farben der Kalender sind individuell zu verändern: Button "Einstellungen" "Kalender verwalten" (oben rechts), dort auf "Farbe" klicken. Zum Ändern der Farbe des Klausurkalenders siehe "Plugins" oben in der Leiste.

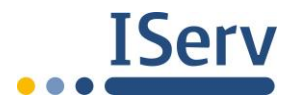

## 6. Dateien

In IServ besteht die Möglichkeit der Dateiablage.

- Dateien -> *Eigene*: Ordner und Dateien (diese kann nur der jeweilige Schüler sehen)
- Dateien -> *Gruppen*: Ordner und Dateien, die Lehrer ggf. für den jeweiligen Fachunterricht angelegt haben (diese können alle Teilnehmer des Kurses sehen)
- Mit "Hinzufügen", "Löschen", "Umbenennen" und "Weitere Aktionen" können die Dateien bearbeitet werden.

#### 7. Messenger

• IServ beinhaltet ein sicheres Chat-Programm zur Kommunikation, welches ausschließlich zum Austausch bezüglich der Unterrichtsinhalte genutzt werden darf. (Schüler mit anderen Kurs-/Klassenkammeraden in (ausschließlich) vom Lehrer angelegten (Kurs-)Räumen.)